# **Curriculum SCE**

**SIEMENS** 

Siemens Automation Cooperates with Education | 05/2017

57-1500

THA-BHAN

# Module 032-420 TIA Portal Diagnostic via le Web avec SIMATIC S7-1500

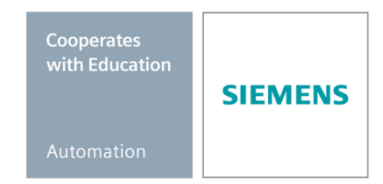

Utilisation libre pour les instituts publics de formation et de R&D. © Siemens AG 2017. Tous droits réservés.

#### Packages SCE pour formateurs adaptés à ces dossiers de formation

#### Automates SIMATIC

- SIMATIC ET 200SP Open Controller CPU 1515SP PC F et HMI RT SW N° d'article: 6ES7677-2FA41-4AB1
- SIMATIC ET 200SP Distributed Controller CPU 1512SP F-1 PN Safety N° d'article: 6ES7512-1SK00-4AB2
- SIMATIC CPU 1516F PN/DP Safety N° d'article : 6ES7516-3FN00-4AB2
- SIMATIC S7 CPU 1516-3 PN/DP N° d'article: 6ES7516-3AN00-4AB3
- SIMATIC CPU 1512C PN avec logiciel et PM 1507 N° d'article : 6ES7512-1CK00-4AB1
- SIMATIC CPU 1512C PN avec logiciel, PM 1507 et CP 1542-5 (PROFIBUS) N° d'article : 6ES7512-1CK00-4AB2
- SIMATIC CPU 1512C PN avec logiciel N° d'article : 6ES7512-1CK00-4AB6
- SIMATIC CPU 1512C PN avec logiciel et CP 1542-5 (PROFIBUS) N° d'article : 6ES7512-1CK00-4AB7

#### **SIMATIC STEP 7 Software for Training**

- SIMATIC STEP 7 Professional V14 SP1- Licence monoposte N° d'article : 6ES7822-1AA04-4YA5
- SIMATIC STEP 7 Professional V14 SP1 Licence salle de classe 6 postes N° d'article : 6ES7822-1BA04-4YA5
- SIMATIC STEP 7 Professional V14 SP1- Licence de mise à niveau 6 postes N° d'article : 6ES7822-1AA04-4YE5
- SIMATIC STEP 7 Professional V14 SP1 Licence salle de classe 20 postes N° d'article : 6ES7822-1AC04-4YA5

Veuillez noter que les packages pour formateurs ont parfois été remplacés par de nouveaux packages.

Vous pouvez consulter les packages SCE actuellement disponibles sous : siemens.com/sce/tp

#### **Formations**

Pour les formations Siemens SCE régionales, contactez votre interlocuteur SCE régional siemens.com/sce/contact

#### Plus d'informations sur le programme SCE

siemens.com/sce

#### **Remarque d'utilisation**

Les dossiers de formation SCE pour la solution d'automatisation cohérente Totally Integrated Automation (TIA) ont été spécialement créés pour le programme "Siemens Automation Cooperates with Education (SCE)" à des fins de formation pour les instituts publics de formation et de R&D. Siemens AG n'assume aucune responsabilité quant au contenu.

Cette documentation ne peut être utilisée que pour une première formation aux produits/systèmes Siemens. Autrement dit elle peut être copiée, en partie ou en intégralité, pour être distribuée aux participants à la formation afin qu'ils puissent l'utiliser dans le cadre de leur formation. La diffusion et la duplication de cette documentation, l'exploitation et la communication de son contenu sont autorisées au sein d'instituts publics de formation et de formation continue. Toute exception requiert au préalable l'autorisation écrite de la part des interlocuteurs Siemens AG : Monsieur Roland Scheuerer <u>roland.scheuerer@siemens.com</u>.

Toute violation de cette règle expose son auteur au versement de dommages et intérêts. Tous droits réservés, en particulier en cas de délivrance de brevet ou d'enregistrement d'un modèle déposé.

Il est expressément interdit d'utiliser cette documentation pour des cours dispensés à des clients industriels. Tout usage de cette documentation à des fins commerciales est interdit.

Nous remercions l'Université technique de Dresde, en particulier Prof. Dr.-Ing. Leon Urbas et l'entreprise Michael Dziallas Engineering ainsi que toutes les personnes ayant contribué à la réalisation des dossiers de formation.

# Sommaire

| 1 | Obj                                                  | ojectif5                                                                                                    |    |  |  |  |  |
|---|------------------------------------------------------|----------------------------------------------------------------------------------------------------|----|--|--|--|--|
| 2 | Cor                                                  | nditions requises                                                                                               | 5  |  |  |  |  |
| 3 | 3 Configurations matérielles et logicielles requises |                                                                                                    |    |  |  |  |  |
| 4 | 1 Théorie                                            |                                                                                                    |    |  |  |  |  |
|   | 4.1                                                  | Diagnostic système : Créer des messages d'erreur automatiquement                                                | 7  |  |  |  |  |
|   | 4.2                                                  | Diagnostic via le serveur Web                                                                                   | 8  |  |  |  |  |
|   | 4.3                                                  | Diagnostic avec l'écran intégré                                                                                 | 9  |  |  |  |  |
| 5 | Éno                                                  | oncé du problème                                                                                                | 10 |  |  |  |  |
| 6 | Pla                                                  | nification                                                                                                    | 10 |  |  |  |  |
| 7 | Instructions structurées par étapes                  |                                                                                                    | 11 |  |  |  |  |
|   | 7.1                                                  | Désarchiver un projet existant                                                                                  | 11 |  |  |  |  |
|   | 7.2                                                  | Configuration du serveur Web                                                                                    | 12 |  |  |  |  |
|   | 7.3                                                  | Configuration de l'écran                                                                                        | 16 |  |  |  |  |
|   | 7.4                                                  | Configuration du diagnostic système                                                                             | 17 |  |  |  |  |
|   | 7.5                                                  | Activation du diagnostic de l'alimentation en tension sur le module de sortie analogique et chargement de l'API | 18 |  |  |  |  |
|   | 7.6                                                  | Déclencher un message d'erreur                                                                                  | 20 |  |  |  |  |
|   | 7.7                                                  | Affichage des messages dans En ligne & diagnostic                                                               | 21 |  |  |  |  |
|   | 7.8                                                  | Diagnostic pour S7-1500 via le Web                                                                              | 23 |  |  |  |  |
|   | 7.9                                                  | Diagnostic pour S7-1500 via l'écran intégré                                                                     | 32 |  |  |  |  |
|   | 7.10                                                 | Liste de contrôle                                                                                               | 33 |  |  |  |  |
| 8 | Info                                                 | prmations complémentaires                                                                                       | 34 |  |  |  |  |

# **S**ERVEUR WEB ET DIAGNOSTIC ETENDU

# 1 Objectif

Dans ce module, le lecteur va prendre connaissance d'autres outils aidant à la recherche des erreurs de programmation.

En particulier, nous montrons ici comment il est possible de générer automatiquement des messages d'erreurs matériel et système dans TIA Portal. Ceux-ci peuvent être affichés dans TIA Portal, mais également sur l'écran de la CPU ainsi que sur le serveur web de la CPU 1516F-3 PN/DP. Il est également possible de les afficher dans les fenêtres de messages des systèmes d'interface homme machine.

Le module suivant présente des fonctions de diagnostic étendues qui peuvent être testées par ex. avec le projet TIA Portal du module SCE\_FR\_032-410\_Basics\_Diagnostics avec SIMATIC S7-1500.

Les automates SIMATIC S7 énumérés au chapitre 3 peuvent être utilisés.

# 2 Conditions requises

Ce chapitre s'appuie sur la configuration matérielle d'une SIMATIC S7 CPU1516F-3 PN/DP, mais il peut aussi s'appliquer à d'autres configurations matérielles. Pour ce chapitre, vous pouvez par ex. utiliser le projet suivant :

SCE\_FR\_032-410\_Basics\_Diagnostics\_2\_R1503.zap13

# 3 Configurations matérielles et logicielles requises

- 1 Station d'ingénierie : Le matériel et le système d'exploitation sont la condition de base (pour plus d'informations, voir le fichier Lisezmoi sur les DVD d'installation de TIA Portal)
- 2 Logiciel SIMATIC STEP 7 Professional dans TIA Portal à partir de V13
- Automate SIMATIC S7-1500, par exemple CPU 1516F-3 PN/DP –
   à partir du firmware V1.6 avec carte mémoire et 16DI/16DO ainsi que 2AI/1AO
   Remarque : les entrées TOR doivent être mises en évidence sur un pupitre
- 4 Connexion Ethernet entre la station d'ingénierie et l'automate

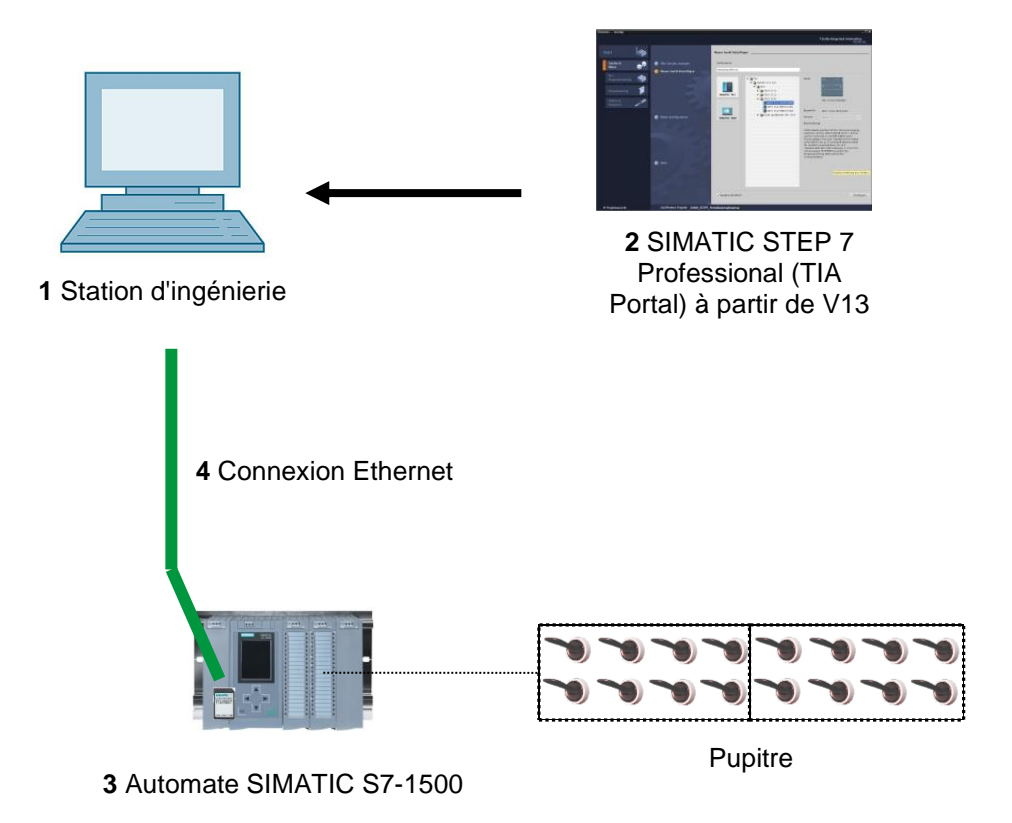

# 4 Théorie

#### 4.1 Diagnostic système : Créer des messages d'erreur automatiquement

Dans le TIA Portal, le diagnostic d'appareils et de modules est désigné par le terme diagnostic système. Les fonctions de surveillance sont dérivées automatiquement de la configuration matérielle.

Tous les produits SIMATIC possèdent des fonctions de diagnostic intégrées qui permettent de détecter et d'éliminer des défauts. Les composants signalent automatiquement un défaut de fonctionnement éventuel et fournissent en plus des informations détaillées. Un diagnostic à l'échelle de l'installation permet de réduire au minimum les temps d'arrêt imprévus.

Dans l'installation en service, les états suivants sont surveillés par le système :

- panne d'appareil
- erreur de débrochage/enfichage
- erreur de module
- erreur d'accès à la périphérie
- erreur de voie
- erreur de paramétrage
- défaillance de la tension auxiliaire externe

#### 4.2 Diagnostic via le serveur Web

Le serveur Web permet la surveillance et la gestion de la CPU par des utilisateurs autorisés via un réseau.

Évaluations et diagnostic sont ainsi possibles à grande distance. La visualisation et l'évaluation sont donc possibles sans TIA Portal. Vous avez uniquement besoin d'un navigateur Web.

À la livraison de la CPU, le serveur Web est désactivé. L'accès via le navigateur Web n'est possible qu'après avoir chargé un projet dans lequel le serveur Web est activé.

#### Le serveur web offre les fonctions de sécurité suivantes :

- Accès via le protocole de transfert de sécurité "https"
- Autorisations utilisateurs via la liste des utilisateurs
- Restrictions d'accès pour certaines interfaces

Pour accéder aux pages HTML de la CPU, vous avez besoin d'un navigateur Web.

#### Les navigateurs Web suivants ont été testés pour la communication avec la CPU :

- Internet Explorer (version 8)
- Mozilla Firefox (version 21)
- Mobile Safari (iOS5)

|                      |              |                |                    |                                                                  | 12:28:13 am 01/01 | /2012 English 💌  |
|----------------------|--------------|----------------|--------------------|------------------------------------------------------------------|-------------------|------------------|
| Name                 | Alarms       |                |                    |                                                                  |                   |                  |
| <u>Log in</u>        | entries 1-5  | 0 💌            |                    |                                                                  |                   | 🔡 😂 <u>Off</u> 🚇 |
|                      | AlarmNr.     | Date           | Time               | Alarm text                                                       | State             | Acknowledgement  |
| ▶ Start page         | 34           | 01/01/2012     | 12:25:02.177<br>am | Error: Supply voltage missing on Q0<br>CPU1516F / AQ 4xU/I ST_1. | incoming          |                  |
| Diagnostics          |              |                |                    |                                                                  |                   |                  |
| Diagnostic Buffer    |              |                |                    |                                                                  |                   |                  |
| ► Module information |              |                |                    |                                                                  |                   |                  |
| ▶ Alarms             |              |                |                    |                                                                  |                   |                  |
| Communication        |              |                |                    |                                                                  |                   |                  |
| ▶ Topology           |              |                |                    |                                                                  |                   |                  |
| ► Tag status         |              |                |                    |                                                                  |                   |                  |
| ► Watch tables       | Details on a | larm number: 3 | 34                 |                                                                  |                   |                  |
|                      | Short name   | AQ 4xU/I ST Or | der number: 6ES7 5 | 32-5HD00-0AB0                                                    |                   |                  |
| Customer pages       |              |                |                    |                                                                  |                   |                  |
|                      | Incoming ev  | ent            |                    |                                                                  |                   |                  |

Figure 1 : Serveur web de la CPU 1516F-3 PN/DP avec texte de message provenant du diagnostic système

**Remarque :** Veillez à ce que la CPU soit protégée contre toute intrusion et manipulation au travers de différentes techniques (p. ex. limitation d'accès au réseau, utilisation de pare-feu).

#### 4.3 Diagnostic avec l'écran intégré

La CPU S7-1500 est équipée d'un volet frontal avec un écran et des touches de commande. L'écran permet d'afficher des informations d'état ou de commande dans différents menus et d'effectuer de nombreux réglages. Vous pouvez naviguer dans les menus au moyen des touches de commande.

#### L'écran de la CPU offre les fonctions suivantes :

- Il est possible de sélectionner six langues d'affichage différentes.
- Les messages de diagnostic sont affichés en clair.
- Les paramètres de l'interface peuvent être modifiés sur site.
- L'attribution d'un mot de passe pour l'utilisation de l'écran est possible via TIA Portal.

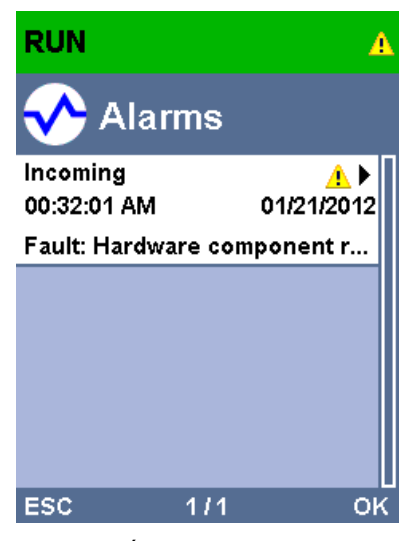

Figure 2 : Écran de la CPU 1516F-3 PN/DP avec texte de message provenant du diagnostic système

# 5 Énoncé du problème

Ce chapitre présente les fonctions de diagnostic étendues suivantes et explique comment les tester :

- Configuration du serveur web de la CPU 1516F-3 PN/DP
- Configuration de l'écran de la CPU 1516F-3 PN/DP
- Créer des messages d'erreurs de matériel et de système avec le diagnostic système
- Afficher les messages via le serveur web de la CPU 1516F-3 PN/DP
- Afficher les messages via l'écran intégré de la CPU 1516F-3 PN/DP

## **6** Planification

Les fonctions de diagnostic sont exécutées à partir d'un exemple de projet terminé. Un projet déjà chargé dans l'automate doit être ouvert dans TIA Portal. Dans notre cas, le projet déjà créé est désarchivé automatiquement au démarrage de TIA Portal et chargé dans l'automate correspondant.

Vous pouvez ensuite exécuter la configuration du serveur web, de l'écran et du diagnostic système dans TIA Portal. Pour tester le diagnostic système, nous coupons les modules de sortie analogique surveillés de leur tension d'alimentation.

# 7 Instructions structurées par étapes

Vous trouverez ci-après des instructions pour réaliser la planification. Si vous êtes déjà expérimenté, les étapes numérotées vous suffisent. Dans le cas contraire, orientez-vous à l'aide des étapes suivantes des instructions.

#### 7.1 Désarchiver un projet existant

 $\rightarrow$  Avant de lancer le diagnostic via le serveur web, nous avons besoin d'un projet provenant

du module SCE\_FR\_032-410\_Basics\_Diagnostics,

(par ex. SCE\_FR\_032-410\_Basics\_Diagnostics\_2\_R1503.zap13).

Pour désarchiver un projet existant, vous devez rechercher l'archive à partir de la vue de

projet sous  $\rightarrow$  Projet  $\rightarrow$  Désarchiver.

Confirmez votre choix avec "Ouvrir".

 $(\rightarrow \text{Projet} \rightarrow \text{Désarchiver} \rightarrow \text{Sélection d'une archive .zap} \rightarrow \text{ouvrir})$ 

| ₩ Sien                       | iens                                     |                                         |                                                 |                                           |                       |
|------------------------------|------------------------------------------|-----------------------------------------|-------------------------------------------------|-------------------------------------------|-----------------------|
| Project                      | Edit                                     | View                                    | Insert                                          | Online                                    | Options               |
| New Ope                      | n                                        |                                         |                                                 |                                           | Ctrl+O                |
| Clos                         | e<br>e                                   | ect                                     |                                                 |                                           | Ctrl+W                |
| Save<br>Save                 | e as                                     |                                         |                                                 | Ctrl+                                     | Ctrl+S<br>-Shift+S    |
| Dele<br>Arch<br>Retr         | te proje<br>ive<br>eve                   | ct                                      |                                                 |                                           | Ctrl+E                |
| Tarc<br>Men                  | Reader<br>ory care                       | /USB me                                 | emory                                           |                                           | ;                     |
| Upg                          | rade                                     |                                         |                                                 |                                           |                       |
| D:\A<br>D:\A<br>D:\A<br>D:\A | utomati<br>utomati<br>utomati<br>utomati | onl103<br>onl103<br>onISKG_<br>onIProje | 2_200_Fl<br>2_100_F(<br>_Bregal1\:<br>kt1\Proje | B-Program<br>C-Program<br>SKG_Breg<br>kt1 | nming<br>nming<br>al1 |
| Exit                         |                                          |                                         |                                                 |                                           |                       |
|                              |                                          |                                         |                                                 |                                           |                       |

→ Sélectionner ensuite le répertoire cible pour enregistrer le projet désarchivé. Confirmez votre sélection par "OK".

 $(\rightarrow \text{Répertoire cible} \rightarrow \text{OK})$ 

#### 7.2 Configuration du serveur Web

→ Ouvrez la configuration des appareils de la CPU 1516F-3 PN/DP afin de configurer le serveur web.

 $(\rightarrow CPU_1516F [CPU 1516F-3 PNDP] \rightarrow Configuration des appareils)$ 

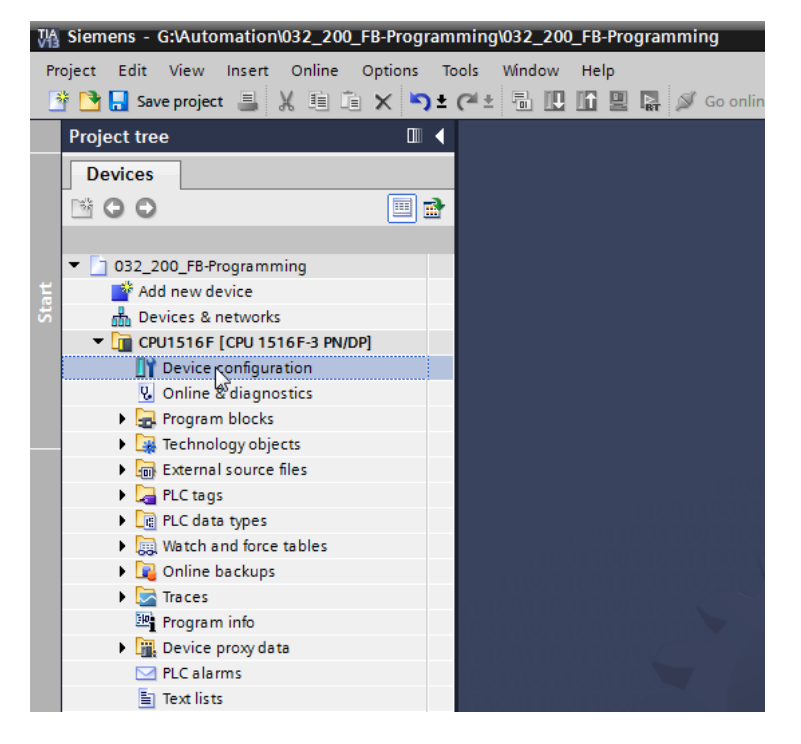

→ Sélectionnez la CPU et choisissez la commande de menu Serveur Web dans les propriétés.

 $(\rightarrow CPU_1516F \rightarrow Propriétés \rightarrow Serveur Web)$ 

| M Siemens - G:\Automation\032_200_FB-Program                                                                                    | nming\032_200_FB-Programming                                                                                                    |                                                                                                    |                                                                                                    |               |                           | _ • • >                        |
|----------------------------------------------------------------------------------------------------|----------------------------------------------------------------------------------------------------|----------------------------------------------------------------------------------------------------|----------------------------------------------------------------------------------------------------|---------------|---------------------------|--------------------------------|
| Project Edit View Insert Online Options T                                                                                       | íools Window Help                                                                                                    |                                                                                                    |                                                                                                    |               | Totally Integrate         | ed Automation                  |
| 📑 📴 🔚 Save project 🔳 🐰 🗐 🗎 🗙 🍤 🛨                                                                                                | (~ ± 🖥 🛄 🌇 🖳 🎜 Go or                                                                                                    | nline 🖉 Go offline 🛛 🛔 🛽                                                                                                    | : × ⊟ ∐                                                                                                    |               |                           | PORTAL                         |
| Project tree 🔲 🖣                                                                                                    | 032_200_FB-Programming > C                                                                                                    | PU1516F [CPU 1516F-3 PN/I                                                                                                    | DP]                                                                                                    |               |                           | _ # = × <                      |
| Devices                                                                                                    |                                                                                                    |                                                                                                    |                                                                                                    | Topology view | h Network view            | Y Device view                  |
| _ ™ O O ™ <b>■</b> ■                                                                                                    | 🛃 CPU1516F 💌                                                                                                    | ] 🖽 🖾 🍊 🖽 🔍 ±                                                                                                    |                                                                                                    |               |                           | Hare                           |
|                                                                                                    | NILO 0 1                                                                                                    | ar of the area of the area of | 4         •         •           7         43         -31           8         14         -34           -         -         -           1         23         31 |               |                           | (mare catalog (St Online tools |
| Watch and force tables      Monine backups      Garraces      We program info                                                   | <ul> <li>CPU1516F [CPU 1516F-3 PN/DP]</li> </ul>                                                                                                    |                                                                                                    |                                                                                                    | > 75°         | i Info 🚺 🖁 Diagnos        |                                |
| Burice proxy data     Calarms     Text lists     Del Local modules     Gommon data     Documentation settings     Online access | General 10 tags Syst<br>Communication load<br>System and clock me<br>System diagnostics<br>System diagnostics<br>Géneral<br>Automatic update<br>User management | em constants   Texts  <br>Web server<br>General                                                                                                    | Activate web server on this module                                                                                                    |               |                           |                                |
| Details view     Details view                                                                                                   | Watch tables<br>> User-defined Web p<br>Entry page<br>Overview.of interfaces                                                                                    | Automatic update                                                                                                    | Enable automatic update                                                                                                    |               | Project 032 200 EB-Propra |                                |
|                                                                                                    |                                                                                                    |                                                                                                    |                                                                                                    |               |                           | g open                         |

→ Activez maintenant le Serveur Web sur ce module et confirmez la consigne de sécurité.

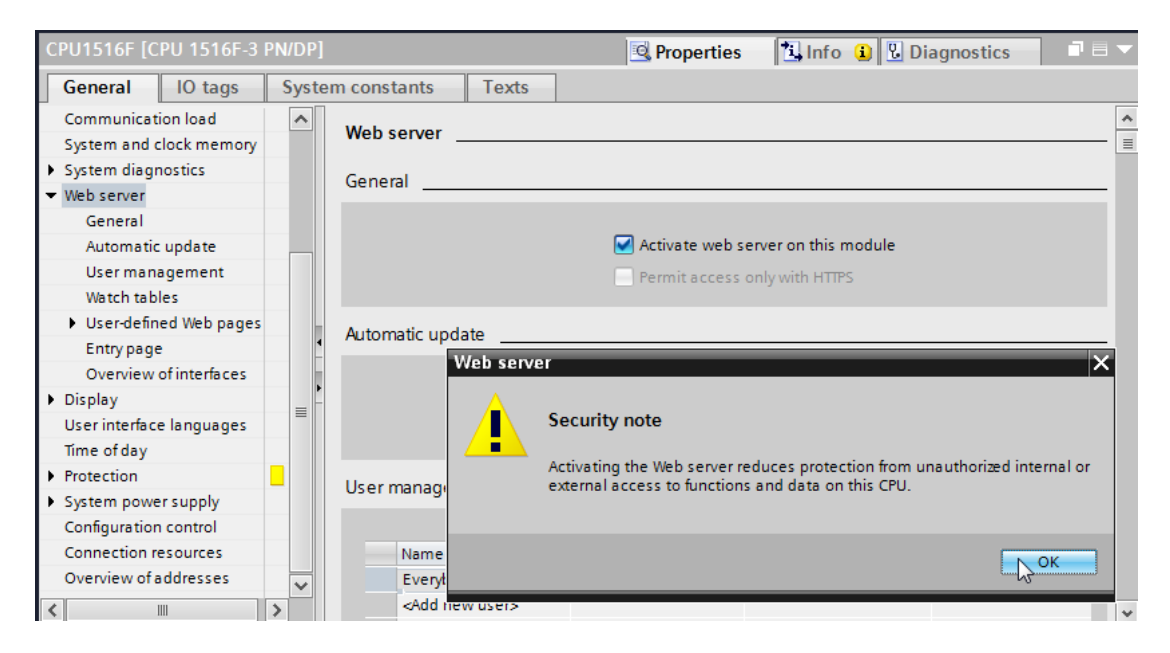

 $(\rightarrow \blacksquare$  Activer le serveur Web sur ce module  $\rightarrow$  OK)

→ Laissez la case I "Activer l'actualisation automatique" cochée et sélectionnez les paramètres de sécurité de l'utilisateur "Tous". Donnez toutes les autorisations possibles à cet utilisateur et validez-les.

| CPU1516F [CPU 1516F-     | 3 PN/DP]                                                          |             |                                 | stics 🗖 🗉 🗸 |
|--------------------------|-------------------------------------------------------------------|-------------|---------------------------------|-------------|
|                          |                                                                   |             | The user is authorized to       |             |
| General 10 tags          | System constants                                                  | Texts       | 🗹 query diagnostics             |             |
| Communication load       | A Web server                                                      |             | 🖌 read tags                     | ^           |
| System and clock memor   | y web server                                                      |             | write tags                      |             |
| System diagnostics       | General                                                           |             |                                 |             |
| ✓ Web server             | General                                                           |             |                                 |             |
| General                  |                                                                   |             | write tag status                |             |
| Automatic update         |                                                                   |             | acknowledge alarms              |             |
| User management          |                                                                   |             | open user-defined web pages     |             |
| Watch tables             |                                                                   |             | write in user-defined web pages |             |
| User-defined Web page    | Automatic up                                                      | date        | read files                      |             |
| Entry page               |                                                                   |             | a write/delete fler             |             |
| Overview of interfaces   |                                                                   |             |                                 |             |
| Display                  |                                                                   |             | change operating mode           |             |
| User interface languages | =                                                                 | Update inte | 🖌 flash LEDs                    |             |
| Time of day              |                                                                   |             | Perform a firmware update       |             |
| Protection               | User manage                                                       | ment        | Change system parameters        |             |
| System power supply      | eser manage                                                       |             | Change application parameters   |             |
| Configuration control    |                                                                   |             |                                 |             |
| Connection resources     | Name                                                              |             |                                 | K           |
| Overview of addresses    | ✓ Everyb                                                          | ody         | Minimum 🗸                       |             |
| <                        | > <add r<="" th=""><th>new user&gt;</th><th></th><th>~</th></add> | new user>   |                                 | ~           |

**Remarques :** Vous pouvez également créer plusieurs utilisateurs possédant des autorisations différentes. Ceux-ci ont toutefois besoin d'un mot de passe.

→ Le niveau d'accès "Administratif" sera désormais automatiquement attribué à l'utilisateur "Tous" via les autorisations.

| User management                                                            |                |          |   |  |  |  |
|----------------------------------------------------------------------------|----------------|----------|---|--|--|--|
|                                                                            |                |          |   |  |  |  |
| Name                                                                       | Access level   | Password |   |  |  |  |
| Everybody                                                                  | Administrative | •        | - |  |  |  |
| <add new="" td="" u<=""><td>iser&gt;</td><td></td><td></td><td></td></add> | iser>          |          |   |  |  |  |
|                                                                            |                |          |   |  |  |  |
|                                                                            |                |          |   |  |  |  |
|                                                                            |                |          |   |  |  |  |
|                                                                            |                |          |   |  |  |  |
|                                                                            |                |          |   |  |  |  |
|                                                                            |                |          |   |  |  |  |
|                                                                            |                |          |   |  |  |  |
|                                                                            |                |          |   |  |  |  |
|                                                                            |                |          |   |  |  |  |
|                                                                            |                |          |   |  |  |  |
|                                                                            |                |          |   |  |  |  |
|                                                                            |                |          |   |  |  |  |

 → Dans la commande de menu "Table de visualisation", la table de visualisation du vérin "Watch table\_Cylinder" peut maintenant être saisie dans le Serveur Web.

 $(\rightarrow \text{Watch table}_Cylinder} \rightarrow \square)$ 

| CPU1516F [CP   | PU 1516F-3  | PN/DP]           |               | Rroperties | 🗓 Info 🔒 🗓 🕻 | Diagnostics |  |
|----------------|-------------|------------------|---------------|------------|--------------|-------------|--|
| General        | IO tags     | System constants | Texts         |            |              |             |  |
| Cycle          |             | <u> </u>         |               |            |              |             |  |
| Communicatio   | on load     | Watch table      |               |            |              |             |  |
| System and cl  | ock memory  |                  |               |            |              |             |  |
| System diagno  | ostics      | Name             |               | Access     |              |             |  |
| ▼ Web server   |             | Watc             | table_Cylinde | Read       | -            |             |  |
| General        |             |                  | Force table   |            |              |             |  |
| Automatic      | update      |                  | Watch table_C | ylinder    |              |             |  |
| User mana      | gement      |                  | 3             |            |              |             |  |
| Watch table    | es          |                  |               |            |              |             |  |
| User-define    | d Web pages |                  |               |            |              |             |  |
| Entry page     |             |                  |               |            |              |             |  |
| Overview o     | finterfaces |                  |               |            | Add new      |             |  |
| Display        |             |                  |               |            |              |             |  |
| User interface | languages   |                  |               |            |              |             |  |
| Time of day    |             |                  |               |            |              |             |  |
| Protection     |             |                  |               |            |              |             |  |
| System power   | supply      |                  |               |            |              |             |  |
| Configuration  | control     |                  |               |            |              |             |  |
| Connection re  | sources     |                  |               |            |              |             |  |
| Overview of a  | ddresses    |                  |               |            |              |             |  |
| <              |             | >                |               |            |              |             |  |

 $\rightarrow$  L'accès se fait ici en lecture seule.

 $(\rightarrow \text{Lecture})$ 

| Name                                 | Access |   |
|--------------------------------------|--------|---|
| Watch table_Cylinder 🛛 🛄             | Read   | - |
| <add new="" table="" watch=""></add> | Read   |   |
|                                      | 15     |   |
|                                      |        |   |
|                                      |        |   |
|                                      |        |   |
|                                      |        |   |
|                                      |        |   |
|                                      |        |   |
|                                      |        |   |
|                                      |        |   |
|                                      |        |   |
|                                      |        |   |

→ Les pages web définies par l'utilisateur ne sont pas créées ici. Pour des raisons de sécurité de l'installation, nous n'autorisons que la PROFINET-Interface\_1 à accéder au Serveur Web.

| CPU1516F [CPU 1516F-3 P                 | N/DP] 📴 Properties 🚺 Info 👔 🗓 Diagnostics 💷 🖻 | • |
|-----------------------------------------|-----------------------------------------------|---|
| General IO tags                         | System constants Texts                        |   |
| PROFINET interface [X2]                 | Default HTML page: index.htm                  | ^ |
| <ul> <li>DP interface [X3]</li> </ul>   | Application name:                             |   |
| Startup                                 | Status                                        |   |
| Cycle                                   |                                               |   |
| Communication load                      | Generate blocks Delete blocks                 |   |
| System and clock memory                 |                                               |   |
| <ul> <li>System diagnostics</li> </ul>  | Advanced                                      | - |
| ✓ Web server                            |                                               |   |
| General                                 | Files with dynamic content: htm: html         |   |
| Automatic update                        |                                               |   |
| User management                         | Web DB number: 333                            |   |
| Watch tables                            | Fragment DB start number: 334                 |   |
| User-defined Web pages                  |                                               | 1 |
| Entry page                              | Entry page                                    |   |
| Overview of interfaces                  |                                               |   |
| Display                                 |                                               |   |
| User interface languages                | Select entry page: Intro page                 |   |
| Time of day                             |                                               |   |
| <ul> <li>Protection</li> </ul>          | Overview of interfaces                        | - |
| <ul> <li>System power supply</li> </ul> |                                               |   |
| Configuration control                   | Device Interface Enabled web convergences     |   |
| Connection resources                    | CPU1516E PROFINETinterface 1                  |   |
| Overview of addresses                   | CPU1516E PROFINETINEFface 2                   |   |
| <                                       |                                               | ~ |

 $(\rightarrow \text{Accès au Serveur Web} \rightarrow \blacksquare \text{ PROFINET-Interface}_1)$ 

#### 7.3 Configuration de l'écran

- → Les paramètres d'affichage des données de diagnostic peuvent également être modifiés sur l'écran intégré de la CPU 1516F-3 PN/DP. On choisit d'abord les paramètres généraux initiaux comme représenté ci-après.
  - $(\rightarrow$  Écran  $\rightarrow$  Généralités)

| CPU1516F [CPU 1516F-3 P                                                      | N/DP]                       | Right Properties | 🗓 Info 🔒 🗓 Diagnostics | ▋▋■▼ |
|------------------------------------------------------------------------------|-----------------------------|------------------|------------------------|------|
| General IO tags                                                              | System constants Texts      |                  |                        |      |
| ▶ General<br>▶ Fail-safe                                                     | Display                     |                  |                        | · ·  |
| <ul> <li>PROFINET interface [X1]</li> <li>PROFINET interface [X2]</li> </ul> | General                     |                  |                        |      |
| DP interface [X3]                                                            | Display standby mode        |                  |                        |      |
| Startup<br>Cycle<br>Communication load                                       | Time to standby mode        | 30 minutes       |                        | •    |
| System and clock memory System diagnostics                                   | ■ Energy saving mode        |                  |                        |      |
| <ul> <li>Web server</li> <li>Display</li> </ul>                              | Time to energy saving mode  | 15 minutes       |                        | -    |
| General<br>Automatic undate                                                  | Display language            |                  |                        |      |
| Password<br>Watch tables                                                     | Default language on display | English          |                        | •    |
| User-defined logo                                                            | Automatic update            |                  |                        |      |
| Time of day                                                                  | Time until update           | 5 seconds        |                        |      |
| <ul> <li>System power supply</li> </ul>                                      | ×                           |                  |                        | *    |

 → Dans la commande de menu "Table de visualisation", la table de visualisation du vérin "Watch table\_Cylinder" peut maintenant être saisie dans l'écran.

 $(\rightarrow \text{Watch table}_Cylinder} \rightarrow \mathbb{W})$ 

| CPU1516F [CPU 1516F-3                  | PN/DP] 📴 Properties 🚺 Info 🚺 🗓 Diagnostics 🗖 🗏 | ~ |
|----------------------------------------|------------------------------------------------|---|
| General IO tags                        | System constants Texts                         |   |
| General                                | Password                                       | ^ |
| Fail-safe                              | Display protection                             |   |
| PROFINET interface [X1]                | Display protection                             |   |
| PROFINET interface [X2]                | Enable display protection                      | = |
| <ul> <li>DP interface [X3]</li> </ul>  |                                                |   |
| Startup                                | Password:                                      |   |
| Cycle                                  | Confirm password:                              |   |
| Communication load                     | Time until automatic logoff: 15 minutes 💌      |   |
| System and clock memory                |                                                |   |
| <ul> <li>System diagnostics</li> </ul> | • Watch tables                                 |   |
| Web server                             |                                                |   |
| ▼ Display                              |                                                |   |
| General                                | Name Access                                    |   |
| Automatic update                       | Watch table_Cylinder Read 💌                    |   |
| Password                               | EU, Force table                                |   |
| Watch tables                           | Uatch table_Cylinder                           |   |
| User-defined logo                      |                                                |   |
| User interface languages               |                                                |   |
| Time of day                            |                                                |   |
| Protection                             | Add new                                        | ~ |

→ Si cela est souhaité, un logo personnalisé peut également être affiché sur l'écran.

(→ Logo personnalisé)

| CPU1516F [CPU 1516F-3                                                                                                    | PN/DP] 📴 Properties 🗓 Info 🚯 🗓 Diagnostics 🖃 🖃                                    |   |
|----------------------------------------------------------------------------------------------------|-----------------------------------------------------------------------------------|---|
| General IO tags                                                                                                    | System constants Texts                                                            |   |
| General<br>General<br>Fail-safe<br>PROFINET interface [X1]<br>PROFINET interface [X2]<br>DP interface [X3]<br>Startup<br>Cycle<br>Communication load                               | User-defined logo User-defined logo Resolution: 240 x 260 pixels                  | ~ |
| System and clock memory<br>System diagnostics<br>Web server<br>Display<br>General<br>Automatic update<br>Password<br>Watch tables<br>User-defined logo<br>User interface languages | Background color:  Upload image file: Browse Preview: SIEMENS SIMATIC S7-1500 RUN |   |

#### 7.4 Configuration du diagnostic système

→ Le diagnostic système intégré constitue une fonction essentielle pour une recherche efficace des erreurs. Il est toujours activé pour SIMATIC S7-1500. Les catégories de message peuvent être sélectionnées dans les paramètres de message et, le cas échéant, un 'Acquittement' peut être défini.

| CPU1516F [CPU 1516F-3 PN/E                                    | DP] 😟 Properties 🚺 Info 🕦 🗓 Diagnostics 🗖 🖃                                  | • |
|---------------------------------------------------------------|------------------------------------------------------------------------------|---|
| General IO tags Sy                                            | /stem constants Texts                                                        |   |
| General     Fail-safe                                         | System diagnostics                                                           |   |
| PROFINET interface [X1]     PROFINET interface [X2]           | General                                                                      |   |
| DP interface [X3]     Startup     Orda                        | Activate system diagnostics for this device                                  |   |
| Communication load<br>System and clock memory                 | Alam settings                                                                |   |
| System diagnostics     General                                | Category Alarm Alarm class Acknowledgement                                   |   |
| Alarm settings                                                | Fault     No Acknowledgement     Maintenance demanded     No Acknowledgement |   |
| <ul> <li>Display</li> <li>User interface languages</li> </ul> | Maintenance required Mo Acknowledgement Info No Acknowledgement              |   |
| Time of day                                                   |                                                                              |   |

**Remarques :** La classe d'alarme indiquée est importante afin de pouvoir la sélectionner dans les fenêtres de message du panneau de commande (par ex. TP1500, TP700, etc.).

#### 7.5 Activation du diagnostic de l'alimentation en tension sur le module de sortie analogique et chargement de l'API

- → Une fois le Serveur Web, l'écran et le diagnostic système configurés dans l'automate, nous activons ici le diagnostic pour la tension d'alimentation du module de sortie analogique. Ensuite, il est possible de sélectionner l'automate et le charger ainsi que le programme créé.
  - ( $\rightarrow$  Configuration des appareils  $\rightarrow$  AQ 4xU/I ST\_1  $\rightarrow$  Sortie 0 3  $\rightarrow$  Sorties  $\rightarrow$  Voie 0

→ Diagnostic →  $\blacksquare$  Absence de tension d'alimentation L+ → CPU\_1516F [CPU 1516F-3 PN/DP]→  $\blacksquare$ )

| M Siemens - G:\Automation\032_200_FB-Program   | nming\032_200_FB-Progra               | mming                                                              |                 |                                   | _ # X                                 |
|------------------------------------------------|---------------------------------------|--------------------------------------------------------------------|-----------------|-----------------------------------|---------------------------------------|
| Project Edit View Insert Online Options To     | ools Window Help                      |                                                                    |                 | Totally Integrated Autor          | mation                                |
| 📑 🞦 🔚 Save project 昌 🐰 🗐 🛱 🗙 🏷 🛨               | (~ : 🖥 🖳 🖬 🗒 🖓                        | . 💋 Go online 🖉 Go offline 🔚 🖪 🖪 👫 🚽 🔛                             |                 | Totally integrated nator          | PORTAL                                |
| Project tree 🔲 📢                               | 032_200_FB-Program                    | ning 🕨 CPU1516F [CPU 1516F-3 PN/DP]                                |                 | -                                 |                                       |
| Devices                                        | Download to                           | device                                                             | Topology view   | A Notwork view                    |                                       |
|                                                |                                       |                                                                    | a ropology view |                                   |                                       |
|                                                | CPU1516F                              | <u>=</u> = = <u>e</u> <u>e</u> <u>e</u> <u>e</u> <u>e</u> <u>e</u> |                 |                                   |                                       |
| 2                                              | 0                                     | sto of the work of the solution                                    |                 |                                   | <u>^ ¥a</u>                           |
| Sector 200_FB-Programming                      | - opt                                 | 1500 STERN BET MUT ST                                              |                 |                                   | <b>_</b>                              |
| Add new device                                 | en .                                  | an an an an an an an an an an an an an a                           |                 |                                   | at .                                  |
| Devices & networks                             |                                       |                                                                    |                 |                                   | 5                                     |
| CPU1516F [CPU 1516F-3 PN/DP]                   | Bail 0                                | 1 2 3 4 5 6 7152331                                                |                 |                                   | • <u>2</u>                            |
| Device configuration                           | 100-                                  |                                                                    |                 |                                   |                                       |
| Solution Contine & diagnostics                 |                                       |                                                                    |                 |                                   | > 🗧 😼 .                               |
| Program blocks                                 |                                       |                                                                    |                 |                                   | S S                                   |
| Technology objects                             |                                       |                                                                    |                 |                                   | i.                                    |
| External source files                          |                                       |                                                                    |                 |                                   | to                                    |
| PLC tags                                       |                                       |                                                                    |                 |                                   |                                       |
| PLC data types                                 |                                       |                                                                    |                 |                                   | × "                                   |
| Watch and force tables                         | < III                                 |                                                                    | > /5%           |                                   |                                       |
| Online backups                                 | AQ 4xU/I ST_1 [AQ 4xI                 |                                                                    | Properties      | 🗓 Info 🚺 🗓 Diagnostics            |                                       |
| Traces                                         | General 10 tags                       | System constants Texts                                             |                 |                                   | ask                                   |
| Program info                                   | deneral ro ago                        |                                                                    |                 |                                   | i i i i i i i i i i i i i i i i i i i |
| Device proxy data                              | General                               | Channel 0                                                          |                 |                                   |                                       |
| PLC alarms                                     | <ul> <li>Module parameters</li> </ul> |                                                                    |                 |                                   |                                       |
| Text lists                                     | ◆ Output 0 - 3                        |                                                                    |                 |                                   | (ij)                                  |
| Local modules                                  | General                               | Parameter settings: Manual                                         |                 |                                   | <u> </u>                              |
| Common data                                    | ◆ Outputs                             | Diagnostics                                                        |                 |                                   | es                                    |
| Documentation settings                         | Channel O                             | •                                                                  |                 |                                   |                                       |
| Languages & resources                          | Channel 1                             | No supply voltage L+                                               |                 |                                   |                                       |
| Online access                                  | Channel 2                             | ▶<br>Wire break                                                    |                 |                                   |                                       |
| <ul> <li>Log Card Reader/USB memory</li> </ul> | channel 5                             |                                                                    |                 |                                   |                                       |
|                                                | NO addresses                          | Short circuit to ground                                            |                 |                                   |                                       |
|                                                | naruware identifier                   | Overflow                                                           |                 |                                   |                                       |
|                                                | -                                     | Underflow                                                          |                 |                                   |                                       |
| > Details view                                 |                                       |                                                                    |                 |                                   | ~                                     |
| Portal view     Overview                       | CPU1516F                              |                                                                    |                 | Project 032_200_FB-Programming op | e                                     |

→ Sélectionnez l'interface correcte et cliquez sur 'Lancer la recherche'.

 $(\rightarrow PN/IE \rightarrow S\acute{e}$ lection de la carte réseau du PG/PC  $\rightarrow$  Directement sur l'emplacement "1 X1")  $\rightarrow$  Lancer la recherche)

Une fois que le scan et la requête sont terminés, cliquez sur "Charger".

 $(\rightarrow Charger)$ 

| xtended download to       | device                 |                           |         |           |                 |               |        |
|---------------------------|------------------------|---------------------------|---------|-----------|-----------------|---------------|--------|
|                           | Configured access r    | nodes of "CPU1516F"       |         |           |                 |               |        |
|                           | Device                 | Device type               | Slot    | Туре      | Address         | Subnet        |        |
|                           | CPU1516F               | CPU 1516F-3 PN/           | 1 X3    | PROFIBUS  | 2               |               |        |
|                           |                        | CPU 1516F-3 PN/           | 1 X1    | PN/IE     | 192.168.0.1     | PN/IE_1       |        |
|                           |                        | CPU 1516F-3 PN/           | 1 X2    | PN/IE     | 192.168.1.1     |               |        |
|                           |                        | Type of the PG/PC inte    | rface:  | PN/IE     |                 | -             | 1      |
|                           |                        | PG/PC inte                | rface:  | MAX88772/ | A.DeviceDesc%   |               |        |
|                           | Co                     | onnection to interface/su | ibnet:  | PN/IE_1   |                 | •             | 0      |
|                           |                        | 1st gat                   | eway:   |           |                 |               | ۲      |
|                           |                        |                           |         |           |                 |               |        |
|                           | Compatible devices     | in target subnet:         |         |           | Show all compar | tible devices |        |
|                           | Device                 | Device type               | Туре    | A         | ddress          | Target devi   | ce     |
|                           | CPU1516F               | CPU 1516F-3 PN/           | . PN/IE | 1         | 92.168.0.1      | CPU1516F      |        |
|                           | -                      |                           | PN/IE   | A         | ccess address   | -             |        |
| ° E I                     |                        |                           |         |           |                 |               |        |
|                           |                        |                           |         |           |                 |               |        |
| Flash LED                 |                        |                           |         |           |                 |               |        |
|                           |                        |                           |         |           |                 |               |        |
|                           |                        |                           |         |           |                 | <u>S</u> tart | search |
| Online status information |                        |                           |         |           |                 |               |        |
| . Retrieving device infr  | ormation               |                           |         |           |                 |               |        |
| Scan and information      | n retrieval completed. |                           |         |           |                 |               |        |
|                           |                        |                           |         |           |                 |               | *      |
| Display only error me     | ssages                 |                           |         |           |                 |               |        |
|                           |                        |                           |         |           |                 | ad <u>C</u> i | ncel   |

→ Avant le chargement, d'autres actions devront éventuellement être sélectionnées. Cliquez ensuite à nouveau sur "Charger"

 $(\rightarrow \blacksquare$  Tout écraser  $\rightarrow$  Charger)

| Status | 1 | Target                       | Message                                            | Action              |
|--------|---|------------------------------|----------------------------------------------------|---------------------|
| +0     | 0 | <ul> <li>CPU1516F</li> </ul> | Ready for loading.                                 |                     |
|        | 0 | Stop modules                 | The modules are stopped for downloading to device. | Stop all            |
|        | 0 | <ul> <li>Software</li> </ul> | Download software to device                        | Consistent download |
|        |   |                              |                                                    |                     |
| <      |   |                              | 111                                                | t                   |

→ Après le chargement, cochez la case "Démarrer tout" puis cliquez sur "Terminer".

 $(\rightarrow \blacksquare$  Démarrer tout  $\rightarrow$  Terminer)

| Load re | sults    |                                   |                                                |             | × |
|---------|----------|-----------------------------------|------------------------------------------------|-------------|---|
| ?       | Status   | and actions after downloa         | ding to device                                 |             |   |
| Status  | 1        | Target                            | Message                                        | Action      |   |
| 1       | <u> </u> | ▼ CPU1516F                        | Downloading to device completed without error. |             |   |
|         | 4        | <ul> <li>Start modules</li> </ul> | Start modules after downloading to device.     | Start all   |   |
|         | 4        |                                   | The module "CPU1516F" can be started.          | Start       |   |
|         |          |                                   |                                                |             |   |
|         |          |                                   |                                                |             |   |
|         |          |                                   |                                                |             |   |
|         |          |                                   |                                                |             |   |
| <       |          |                                   |                                                | >           |   |
|         |          |                                   |                                                |             |   |
|         |          |                                   | Finish                                         | Load Cancel |   |

#### 7.6 Déclencher un message d'erreur

→ L'alimentation en tension du module de sortie analogique s'effectue via les bornes 41-44 de l'élément d'alimentation. Retirez cet élément d'alimentation du connecteur frontal, comme représenté ici, afin de recevoir un message d'erreur. En conséquence, la LED ERROR rouge s'allume sur la CPU et un message d'erreur est déclenché. Les pages suivantes décrivent l'emplacement et les modalités d'affichage de ce message d'erreur.

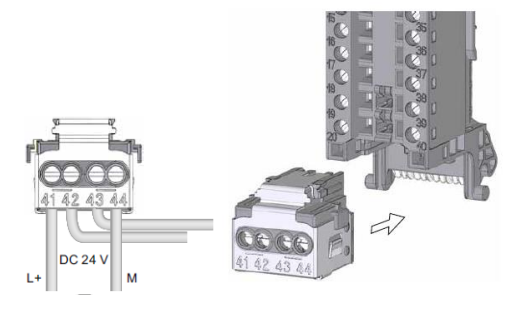

#### 7.7 Affichage des messages dans En ligne & diagnostic

→ Pour commencer à utiliser les fonctions de diagnostic, sélectionnez l'automate "CPU\_1516F" et cliquez ensuite sur "En ligne & Diagnostic". Sous "Accès en ligne", au point "Alarmes", cochez Recevoir les messages".

 $(\rightarrow CPU_1516F \rightarrow En \text{ ligne & Diagnostic} \rightarrow Accès en \text{ ligne} \rightarrow Alarmes \rightarrow \square Recevoir les messages)$ 

| Preject Edit View Incert Online                                                                                                    | Ontions Taols Window Halp | anning                                  | •            |
|----------------------------------------------------------------------------------------------------|---------------------------|-----------------------------------------|--------------|
| Image: Project         East         Online         C           Image: Project         Image: Project <th>×ら±C+±品吧の里の</th> <th>Totally Integrated Automat</th> <th>ion<br/>DRTAL</th>                                                                                                    | ×ら±C+±品吧の里の               | Totally Integrated Automat              | ion<br>DRTAL |
| Project tree                                                                                                    | □                         | nming ▶ CPU1516F [CPU 1516F-3 PN/DP]    | ■×           |
| Devices                                                                                                    |                           |                                         |              |
| , 🖻 O O                                                                                                    | Online access             | Online access                           | ^            |
| st                                                                                                    | Diagnostics               | State:                                  |              |
| 🗧 🔻 📋 032_200_FB-Programming                                                                                                    | Functions                 | Status                                  |              |
| Add new device                                                                                                    |                           |                                         |              |
| Devices & networks                                                                                                    |                           | Offine                                  |              |
| CPU1516F [CPU 1516F-3 PN/DP]                                                                                                    | 2]                        |                                         |              |
| Device configuration                                                                                                    |                           |                                         |              |
| Online & diagnostics                                                                                                    |                           |                                         |              |
| <ul> <li>Program blocks</li> </ul>                                                                                                    |                           |                                         |              |
| Add new block                                                                                                    |                           | Flash LED                               |              |
| Hain [OB1]                                                                                                    |                           |                                         |              |
| MOTOR_AUTO [FB1]                                                                                                    |                           |                                         |              |
| MOTOR_AUTO_DB1 [DB1]                                                                                                    |                           |                                         |              |
| Technology objects                                                                                                    |                           | Online access                           |              |
| <ul> <li>External source files</li> </ul>                                                                                                    |                           |                                         |              |
| PLC tags                                                                                                    |                           | Type of the PG/PC interface: PN/IE      |              |
| PLC data types                                                                                                    |                           |                                         |              |
| Watch and force tables                                                                                                    |                           |                                         |              |
| Online backups                                                                                                    |                           | Connection to interface/subnet: PN//E_1 |              |
| Traces                                                                                                    |                           | 1st gateway:                            |              |
| Program info                                                                                                    |                           | Device address: 192.168.0.1             |              |
| Device proxy data                                                                                                    |                           |                                         |              |
| PLC alarms                                                                                                    |                           | A Go online                             |              |
| Text lists                                                                                                    |                           |                                         |              |
| Local modules                                                                                                    |                           |                                         |              |
| Common data                                                                                                    |                           |                                         |              |
| Documentation settings                                                                                                    |                           | Alarms                                  |              |
| Languages & resources                                                                                                    |                           | Select "Receive alarms"                 |              |
| • Indication of the second second sec | ~                         | Receive alarms                          |              |
| C Urplavibide interfacer                                                                                                    | >                         | hy <sup>3</sup>                         | *            |

→ Sélectionnez ensuite l'interface correcte et cliquez sur "Liaison en ligne".

 $(\rightarrow$  Liaison en ligne)

| Online access                   |                         |          |
|---------------------------------|-------------------------|----------|
| Type of the PG/PC interface:    | PN/IE                   | •        |
| PG/PC interface:                | M %AX88772A.DeviceDesc% | - 💎 🖸    |
| Connection to interface/subnet: | PN/IE_1                 | •        |
| 1st gateway:                    |                         | <b>•</b> |
| Device address:                 | 192.168.0.1             |          |
|                                 | Go online               |          |

→ Le message d'erreur peut maintenant être contrôlé dans l"Affichage des messages", sous "Diagnostic".

| Siemens - G:\Automation\032_200_FB-Program                                                                                                    | ming\032_200_FB-Programming                                               |                                                                                                    | - 0 >                                                   |
|----------------------------------------------------------------------------------------------------|---------------------------------------------------------------------------|----------------------------------------------------------------------------------------------------|---------------------------------------------------------|
| Project Edit View Insert Online Options To                                                                                                    | C <sup>al</sup> ± 🔂 🛄 🚺 🛄 🕞 🔗 Go                                          | online 🖉 Go offline 🛔 🖪 🕼 🗶 🖃 🛄                                                                                                    | Totally Integrated Automation<br>PORTAL                 |
| Project tree 🔲 🖣                                                                                                    | 032_200_FB-Programming >                                                  |                                                                                                    | _ # = × <                                               |
| Project tree     U     Devices     O 32_200_FB-Programming     Add new device     Devices & networks     Devices & networks     U     Office & diagnostics     V     Office & diagnostics     V     Program block     W | Online access<br>Diagnostics<br>Functions<br>Online access<br>Status      | Colisibr (CO ISIbr 3 MUDY)                                                                                                    |                                                         |
| Main [OB1]     MoTOR_AUTO [FB1]     MOTOR_AUTO_DB1 [DB1]     MOTOR_AUTO_DB1 [DB1]     MoTOR_AUTO_DB1 [DB1]     MoTOR_AUTO_DB1 source files                                                                              | < III >                                                                   | @ Properties                                                                                                    | s 🗓 Info 📱 Diagnostics 📑 🗆 🗸                            |
| La PLC tags                                                                                                    | Device information Co                                                     | nection information Alarm display                                                                                                    |                                                         |
|                                                                                                    | Image: Source         Date           1         S71500ET2         1/1/2012 | Time         St         Event text           1:10:26:958 AM         I         Error: Supply voltage missing on Q0 CPU1516F / AQ 4xUI ST_1. | Info text Help<br>Short name: AQ 4xU/I ST Order number: |
| > Details view                                                                                                    | <                                                                         | III                                                                                                    |                                                         |
| <ul> <li>Portal view</li> <li>Overview</li> </ul>                                                                                                    | CPU1516F 👛 Main                                                           | 🗓 Online & dia                                                                                                    | ✓ Connected to CPU1516F, address IP=1                   |

 $(\rightarrow \text{Diagnostic} \rightarrow \text{Affichage des messages})$ 

### 7.8 Diagnostic pour S7-1500 via le Web

→ Afin de pouvoir accéder au Serveur Web de la CPU 315F-2 PN/DP, nous ouvrons un quelconque navigateur sur un PC connecté à la CPU via TCP/IP.

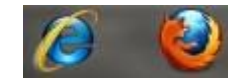

→ Nous entrons ici l'adresse IP de la CPU 1516F-3 PN/DP. (→ 192.168.0.1)

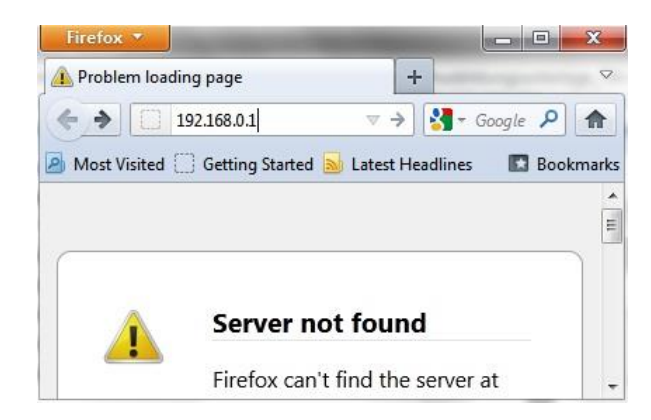

→ Sur la page Web représentée, nous sélectionnons d'abord la langue, puis cliquons sur "SUIVANT".

 $(\rightarrow$  Français  $\rightarrow$  SUIVANT)

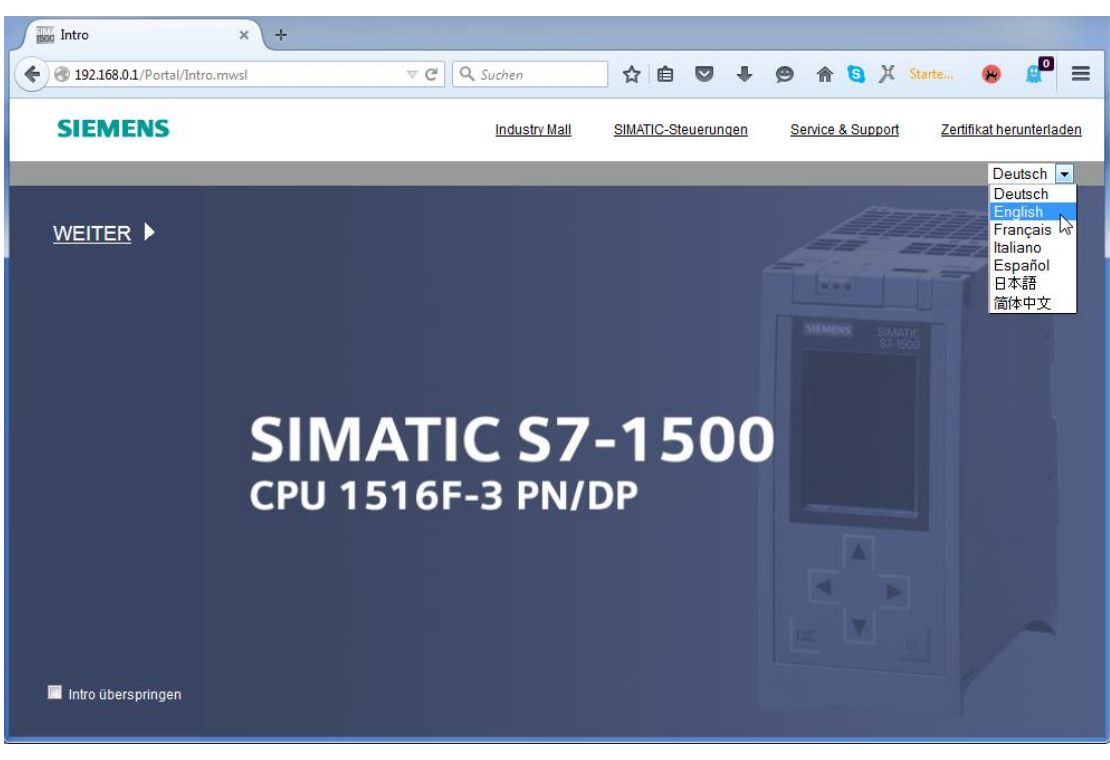

→ Sur la "Page d'accueil", nous obtenons des informations générales sur l'API et son état.
 (→ Page d'accueil)

|                                          |                     |                             | 12:20:20 am              | 01/01/2012 | English -      |
|------------------------------------------|---------------------|-----------------------------|--------------------------|------------|----------------|
| Name                                     | CPU1516F            |                             |                          |            |                |
| Log in                                   |                     |                             |                          |            | 😂 <u>Off</u> 📕 |
|                                          |                     |                             |                          |            |                |
| <ul> <li>Start page</li> </ul>           | 15 16 F-3 PN/DP     | General:                    |                          |            |                |
| Diagnostics                              |                     | TIA Portal:                 | V13.0 SP1                |            |                |
|                                          | SIEMENS SIMATIC     | Step 7 Safety:              |                          |            |                |
| Diagnostic Buffer                        | S7-1500             | Station name:               | S71500/ET200MP station_1 |            |                |
| Module information                       | CPU 1516F-3 PN/DP   | Module name:                | CPU1516F                 |            |                |
|                                          |                     | Module type:                | CPU 1516F-3 PN/DP        |            |                |
| ▶ Alarms                                 |                     |                             |                          |            |                |
| ► Communication                          |                     | Status:                     |                          |            |                |
|                                          |                     | Operating Mode:             | RUN                      |            |                |
| ▶ Topology                               | 8557 518-35N00-04R0 | Status:                     | 😵 Error                  |            |                |
| ▶ Tag status                             |                     | Mode selector:              | RUN                      |            |                |
|                                          |                     |                             |                          |            |                |
| ▶ Watch tables                           |                     | Fail-safe:                  |                          |            |                |
| Customer pages                           |                     | Safety mode:                |                          |            |                |
| <ul> <li>Filobrowcor</li> </ul>          |                     | Collective signature:       |                          |            |                |
| rilebrowser                              | ESC C OK            | Last failsafe modification: |                          |            |                |
| ▶ DataLogs                               |                     |                             |                          |            |                |
|                                          |                     | CPU operator panel          |                          |            |                |
|                                          |                     |                             | RUN                      |            |                |
| ► Introduction<br>Warten auf 192.168.0.1 |                     |                             | LED flashes              |            |                |

→ Le matériel, la version du firmware, le numéro de série, l'occupation de la mémoire ainsi que d'autres informations sont affichés sous "Diagnostic".

 $(\rightarrow \text{Diagnostic})$ 

| Name Log in        | Diagnostics                     |
|--------------------|---------------------------------|
| ▶ Start page       | Identification Memory           |
| Diagnostics        | Identification:                 |
| Diagnostic Buffer  | Plant designation:              |
| P Diagnosae Dunei  | Location identifier:            |
| Module information | Serial number: S C-F2SE01192015 |
| ▶ Alarms           | Order number:                   |
| ▶ Communication    | Hardware: 6ES7 516-3FN00-0AB0   |
| ▶ Topology         | Version:                        |
| ▶ Tag status       | Hardware: 3                     |
| . Tag otatao       | Firmware: V 1.7.0               |
| Watch tables       | Bootloader: V 1.0.2             |

| Name                             | Diagnostics                 |  |  |
|----------------------------------|-----------------------------|--|--|
| Log in                           |                             |  |  |
|                                  | Identification Memory       |  |  |
| Start page                       |                             |  |  |
| b Disessettes                    |                             |  |  |
| <ul> <li>Diagnostics</li> </ul>  | Load memory                 |  |  |
| b Dissesstic Duffer              | 1.2% in use                 |  |  |
| Diagnosuc Buner                  | 23.72 MB free of 24.01 MB   |  |  |
| Module information               |                             |  |  |
|                                  | Code work memory            |  |  |
| ► Alarms                         | 0.0% in use                 |  |  |
|                                  | 1.50 MB free of 1.50 MB     |  |  |
| Communication                    | 1.50 MB HEE OF 1.50 MB      |  |  |
|                                  |                             |  |  |
| Topology                         | Data work memory            |  |  |
|                                  | 0.0% in use                 |  |  |
| ▶ Tag status                     | 5.00 MB free of 5.00 MB     |  |  |
| <ul> <li>Match tables</li> </ul> |                             |  |  |
| Valcii lables                    | Retentive memory            |  |  |
| Customer pages                   | 0.0% in use                 |  |  |
|                                  | 470 CO KD for a 5 470 CO KD |  |  |
| ▶ Filebrowser                    | 472.66 KB Tree OT 472.66 KB |  |  |

 → Sous "Tampon de diagnostic", on reçoit des informations probantes pour l'ensemble des évènements dans la CPU. Les messages d'évènements sont enregistrés dans un tampon circulaire. Le message le plus récent est affiché dans la ligne la plus haute.
 (→ Tampon de diagnostic)

|                                |                         |                         |               |                      | 12:25:44 am 01/01/2012 English 💌                                                                                                    |
|--------------------------------|-------------------------|-------------------------|---------------|----------------------|----------------------------------------------------------------------------------------------------|
| Name                           | Diagn                   | ostic Buffer            |               |                      |                                                                                                    |
| Log in                         | Diagno                  | ostic buffer entrie     | s 1-50 💌      |                      | 🛗 😂 <u>Off</u> 📑                                                                                                    |
|                                | Number                  | Time                    | Date          | State                | Event                                                                                                    |
| <ul> <li>Start page</li> </ul> | 1                       | 12:25:06.003<br>am      | 01/01/2012    | incoming event       | Communication initiated request: WARM RESTART Pending startup inhib<br>- No startup inhibit set - CPU changes from STARTUP to RUN mode                                                               |
| ▶ Diagnostics                  | 2                       | 12:25:05.982<br>am      | 01/01/2012    | incoming event       | Communication initiated request: WARM RESTART Pending startup inhib<br>- No startup inhibit set - CPU changes from STOP to STARTUP mode                                                              |
| N Diagnostic Puffor            | 3                       | 12:25:02.177<br>am      | 01/01/2012    | incoming event       | Supply voltage missing                                                                                                    |
| P Diagnosuc buner              | 4                       | 12:25:01.475<br>am      | 01/01/2012    | outgoing event       | Supply voltage missing                                                                                                    |
| ▶ Module information           | 5                       | 12:25:01.389<br>am      | 01/01/2012    | incoming event       | Communication initiated request: STOP Pending startup inhibit(s):<br>- No startup inhibit set - CPU changes from RUN to STOP mode                                                                    |
| ▶ Alarms                       | 6                       | 12:23:51.030<br>am      | 01/01/2012    | incoming event       | Supply voltage missing                                                                                                    |
| ▶ Communication                | 7                       | 12:23:46.084<br>am      | 01/01/2012    | outgoing event       | Supply voltage missing                                                                                                    |
| ▹ Topology                     | 8                       | 12:19:21.717<br>am      | 01/01/2012    | incoming event       | Follow-on operating mode change<br>Power-on mode set WARN RESTART to RUN (if CPU was in RUN before<br>Pending startup inhibit(s): - No startup inhibit set<br>- CPU changes from STARTUP to RUN mode |
| ▶ Tag status                   | 4                       |                         |               |                      | Follow-on operating mode change                                                                                                    |
| ► Watch tables                 | Details:<br>Error: Supp | 3<br>bly voltage missin | g on Q0 CPU15 | 516F / AQ 4xU/I ST_1 | Event ID: 16# 08:0011                                                                                                    |
| ▸ Customer pages               | incoming e              | event                   |               |                      |                                                                                                    |

→ L'état des différents modules – ici SIMATIC S7-1500 – est affiché avec plus de détails dans la vue "État du module".

 $(\rightarrow$  État du module)

|                    |       |                     |                                     |                |                     |          | 01/01/2012 | nglish 💌       |
|--------------------|-------|---------------------|-------------------------------------|----------------|---------------------|----------|------------|----------------|
| Name               | Mo    | dule informat       | ion                                 |                |                     |          |            |                |
| Log in             |       |                     |                                     |                |                     |          |            | 😂 <u>Off</u> 🔳 |
|                    | S7150 | D/ET200MP station   | n 1 - S71500/ET200MP station_1      |                |                     |          |            |                |
| Start page         | Slot  | State               | Name                                |                | Order number        | Laddress | Q address  | Comment        |
|                    | 1     |                     | CPU1516F                            | Details        | 6ES7 516-3FN00-0AB0 |          |            |                |
| Diagnostics        | 2     |                     | DI 32x24VDC HF_1                    | Details        | 6ES7 521-1BL00-0AB0 | 0        |            |                |
|                    | 3     | <b>_</b>            | DQ 32x24VDC/0.5A ST_1               | Details        | 6ES7 522-1BL00-0AB0 |          | 0          |                |
| Diagnostic Buffer  | 4     | <b>~</b>            | AI 8xU/I/RTD/TC ST_1                | <b>Details</b> | 6ES7 531-7KF00-0AB0 | 64       |            |                |
|                    | 5     | <b>P</b>            | AQ 4xU/I ST_1                       | Details        | 6ES7 532-5HD00-0AB0 |          | 64         |                |
| Module information |       |                     |                                     |                |                     |          |            |                |
|                    |       |                     |                                     |                |                     |          |            |                |
| ▶ Alarms           |       |                     |                                     |                |                     |          |            |                |
|                    |       |                     |                                     |                |                     |          |            |                |
| ▶ Communication    |       |                     |                                     |                |                     |          |            |                |
|                    |       |                     |                                     |                |                     |          |            |                |
| ► Topology         |       |                     |                                     |                |                     |          |            |                |
|                    |       |                     |                                     |                |                     |          |            |                |
| ▶ Tag status       |       |                     |                                     |                |                     |          |            |                |
| -                  |       |                     |                                     | _              |                     | _        |            |                |
| Watch tables       | State | Identification F    | irmware                             |                |                     |          |            |                |
|                    |       |                     |                                     |                |                     |          |            |                |
| Customer pages     | Erro  | r: Supply voltage n | nissing on Q0 CPU1516F / AQ 4xU/I S | ST_1.          |                     |          |            |                |
|                    |       |                     |                                     |                |                     |          |            |                |

→ Les textes de message générés dans la CPU 1516F-3 PN/DP se trouvent dans

"Messages".

 $(\rightarrow \text{Messages})$ 

|                      |              |                  |                    |                           | 12:28:13 am | 01/01/2012 | English 💌      |
|----------------------|--------------|------------------|--------------------|---------------------------|-------------|------------|----------------|
| Name                 | Alarms       | 50 <b>x</b>      |                    |                           |             |            |                |
|                      | f entree i e |                  | <b>T</b> 1         | Alarma hard               | 01-1        |            |                |
|                      | AlarmNr.     | Date             | 1ime               | Alarm text                | Sta         | ate A      | cknowledgement |
| ▶ Start page         | 34           | 01/01/2012       | am                 | CPU1516F / AQ 4xU/I ST_1. | inco        | oming      |                |
| ▶ Diagnostics        |              |                  |                    |                           |             |            |                |
| ▶ Diagnostic Buffer  |              |                  |                    |                           |             |            |                |
| ► Module information |              |                  |                    |                           |             |            |                |
| ► Alarms             |              |                  |                    |                           |             |            |                |
| ➤ Communication      |              |                  |                    |                           |             |            |                |
| ► Topology           |              |                  |                    |                           |             |            |                |
| ▶ Tag status         |              |                  |                    |                           |             |            |                |
| N/atch tablos        | Details on a | larm number: 3   | 4                  |                           |             |            |                |
| , watch tables       | Short name   | : AQ 4xU/I ST Or | der number: 6ES7 5 | 32-5HD00-0AB0             |             |            |                |
| Customer pages       |              |                  |                    |                           |             |            |                |
|                      | Incoming ev  | vent             |                    |                           |             |            |                |

**Remarque :** Ici, nous voyons la panne de la tension d'alimentation sur le module de sortie analogique avec l'alarme de diagnostic activée.

→ Les détails sur les paramètres de communication et sur les erreurs de communication sont affichés sous "Communication".

 $(\rightarrow \text{Communication})$ 

|                    |                                        | _              | _        |                             |                   |  |  |
|--------------------|----------------------------------------|----------------|----------|-----------------------------|-------------------|--|--|
| Name               | Communio                               | ation          |          |                             |                   |  |  |
| Log in             |                                        |                |          |                             |                   |  |  |
|                    | Parameter St                           | atistics Resou | rces Con | inections                   |                   |  |  |
| Start page         |                                        |                |          |                             |                   |  |  |
| Diagnostics        | DDOEINET Int                           | orfaco (V4):   |          |                             |                   |  |  |
| / Diagnostics      | PROFINETIII                            | enace [A1].    |          |                             |                   |  |  |
| Diagnostic Buffer  |                                        | Notwork conn   | oction   |                             |                   |  |  |
|                    | Network connection:                    |                |          |                             |                   |  |  |
| Module information | Name: could 1516f profinet interface 1 |                |          |                             |                   |  |  |
| ▶ Alarma           |                                        |                | Name. op | a 15 foi.prointer internace | ·_ '              |  |  |
| * Aldinis          |                                        | ID nara        | motor    |                             |                   |  |  |
| Communication      | IP Address: 102 169 0 1                |                |          |                             |                   |  |  |
|                    | Subnet mask: 255 255 0                 |                |          |                             |                   |  |  |
| ▶ Topology         | Default router:                        |                |          |                             |                   |  |  |
|                    | IP settings: IP address set in project |                |          |                             |                   |  |  |
| Tag status         |                                        |                |          |                             |                   |  |  |
| Watch tables       | Physical prop                          | perties:       |          |                             |                   |  |  |
|                    | Port number                            | Link status    | Settings | Mode                        | Connection medium |  |  |
| Customer pages     | X1 P1                                  | ОК             |          | 100 MBit/s full-duplex      | Copper cable      |  |  |
|                    | X1 P2                                  | disconnected   |          |                             | Copper cable      |  |  |

| Name Log in        | Commu     | nication      |                |              |        |             |
|--------------------|-----------|---------------|----------------|--------------|--------|-------------|
|                    | Parameter | Statistics    | Resources      | Connecti     | ions   |             |
| Start page         |           |               |                |              |        |             |
| ▶ Diagnostics      |           |               |                | 1            | Fotal  | statistics  |
| Diagnostic Buffer  |           |               | Sent data pa   | ickages:     |        |             |
| P Diagnosue Dunei  |           |               | Sent without   | ut errors: 3 | 32433  | 312 Bytes   |
| Module information |           | Collision d   | uring sending  | attempt: 0   | )      |             |
| ▶ Alarme           |           | Cancel        | ed due to othe | er errors: ( | )      |             |
| Alarino            |           | Rec           | eived data pa  | ickages:     |        |             |
| Communication      |           | R             | eceived witho  | ut errors: 7 | 75537  | 70 Bytes    |
| Topology           |           |               | Rejected due   | to error: (  | )      |             |
| ropology           | Re        | ejected due   | )              |              |        |             |
| ▶ Tag status       |           |               |                |              |        |             |
| h Watah tablaa     |           |               |                |              | Statis | stics X1 P1 |
| • Watch tables     |           |               | Sent data pa   | ickages:     |        |             |
| Customer pages     |           |               | Sent withou    | ut errors: 3 | 32429  | 928 Bytes   |
|                    |           | Collision d   | uring sending  | attempt: (   | )      |             |
| ▶ Filebrowser      |           | Cancel        | ea aue to othe | er errors: ( | J      |             |
| ▶ DataLogs         |           | Rec           | erved data pa  | ickages:     |        | 70 D 4      |
|                    |           | R             | eceived withou | ut errors: 7 | /5531  | /U Bytes    |
|                    |           |               | Rejected due   | to error: (  | )      |             |
| ► Introduction     | Re        | ejected due t | o resource bo  | ttieneck: (  | )      |             |

| Name Log in                                            | Communication               |            |               |             |          |  |  |  |
|--------------------------------------------------------|-----------------------------|------------|---------------|-------------|----------|--|--|--|
|                                                        | Parameter                   | Statistics | Resources     | Connections |          |  |  |  |
| <ul> <li>Start page</li> </ul>                         |                             |            |               |             |          |  |  |  |
| Diagnostics                                            |                             | Number o   | f connections | 5:          |          |  |  |  |
|                                                        |                             | Maximur    | n connections | 256         |          |  |  |  |
| Diagnostic Buffer                                      | Connections not in use: 250 |            |               |             |          |  |  |  |
| <ul> <li>Module information</li> <li>Alarms</li> </ul> |                             |            |               |             |          |  |  |  |
|                                                        |                             |            | Connections   | : reserve   | d in use |  |  |  |
| Communication                                          |                             | ES o       | ommunicatio   | n 4         | 0        |  |  |  |
|                                                        |                             | HMI c      | ommunicatio   | n 4         | 0        |  |  |  |
| ▶ Topology                                             |                             | S7 c       | ommunicatio   | n 0         | 0        |  |  |  |
|                                                        |                             | OpenUser o | ommunicatio   | n 0         | 0        |  |  |  |
| ► Tag status                                           |                             | Webo       | ommunicatio   | n 2         | 6        |  |  |  |
|                                                        |                             | Other of   | ommunicatio   | n           | 0        |  |  |  |

|                                 |           |                |         |                |                 |                     | 2:32:27 am 01/01/2012 | Englis            | h 💌  |
|---------------------------------|-----------|----------------|---------|----------------|-----------------|---------------------|-----------------------|-------------------|------|
| Name Log in                     | Commu     | inication      |         |                |                 |                     |                       | <mark>C</mark> 01 | f 📮  |
|                                 | Parameter | Statistics     | Resourc | es Connections |                 |                     |                       |                   |      |
| Start page                      | State     |                |         | Local ID (Hex) | Slot of Gateway | Remote address type | Remote address        | Туре              | Туре |
|                                 | Connecti  | ion is establi | shed    | 0              |                 | IPv4                | 192.168.0.108         | Adhoc             | WEB  |
| <ul> <li>Diagnostics</li> </ul> | Connecti  | ion is establi | shed    | 0              |                 | IPv4                | 192.168.0.108         | Adhoc             | WEB  |
|                                 | Connecti  | ion is establi | shed    | 0              |                 | IPv4                | 192.168.0.108         | Adhoc             | WEB  |
| Diagnostic Buffer               | Connecti  | ion is establi | shed    | 0              |                 | IPv4                | 192.168.0.108         | Adhoc             | WEB  |
|                                 | Connecti  | on is establi  | shed    | 0              |                 | IPv4                | 192.168.0.108         | Adhoc             | WEB  |
| Module information              | Connecti  | on is establi  | shed    | 0              |                 | IPv4                | 192.168.0.108         | Adhoc             | WEB  |
| ▶ Alarms                        |           |                |         |                |                 |                     |                       |                   |      |
| ► Communication                 |           |                |         |                |                 |                     |                       |                   |      |

→ Les appareils connectés aux différents ports de la CPU 1516F-3 PN/DP sont affichés avec leurs détails d'adressage sous "Topologie". Différentes vues y sont disponibles. En cas de structures de réseau plus étendues, il est possible de représenter ici l'ensemble de la structure du réseau d'une installation et d'afficher dans l'état les liaisons défaillantes, dans la mesure où les différents composants prennent cette fonction en charge.

 $(\rightarrow \text{Topologie})$ 

| Name                           | Тороlogy                                |
|--------------------------------|-----------------------------------------|
| Log in                         |                                         |
|                                | Graphic view Table view Status overview |
| <ul> <li>Start page</li> </ul> |                                         |
| Diagnostics                    | S71500/ET20                             |
| Diagnostic Buffer              | P1                                      |
| Module information             | P2                                      |
| ► Alarms                       |                                         |
| ► Communication                |                                         |
| ► Topology                     |                                         |

|                                   |                 |                      |                        | 12:34    | :58 am 01/01/2012 | English 💌      |
|-----------------------------------|-----------------|----------------------|------------------------|----------|-------------------|----------------|
| Name                              | Topology        |                      |                        |          |                   |                |
| Log in                            |                 |                      |                        |          |                   | 😂 <u>Off</u> 昌 |
|                                   | _               |                      | _                      |          |                   |                |
|                                   | Graphic view Ta | able view Status ove | erview                 |          |                   |                |
| <ul> <li>Start page</li> </ul>    | Port            |                      |                        |          | Partner port      |                |
|                                   | State           | Name                 | Module type            | Port     | Name              | Port           |
| Diagnostics                       | I 🔽 👩           | cpu1516f             | S71500/ET200MP station |          |                   |                |
|                                   |                 |                      |                        | port-001 | svensons          | port-001       |
| Diagnostic Buffer                 |                 |                      |                        | port-002 |                   |                |
| -                                 | ?               | svensons             |                        |          |                   |                |
| ► Module information              |                 |                      |                        | port-001 | cpu1516f          | port-001       |
|                                   |                 |                      |                        |          |                   |                |
| ▶ Alarme                          |                 |                      |                        |          |                   |                |
| 7 Alarins                         |                 |                      |                        |          |                   |                |
| Communication                     |                 |                      |                        |          |                   |                |
| <ul> <li>Communication</li> </ul> |                 |                      |                        |          |                   |                |
|                                   |                 |                      |                        |          |                   |                |
| Topology                          |                 |                      |                        |          |                   |                |

| Name                 | Topology        | _                   | _               |
|----------------------|-----------------|---------------------|-----------------|
| Log in               |                 |                     |                 |
| ). Start ages        | Graphic view    | Table view          | Status overview |
| Start page           |                 |                     |                 |
| ▶ Diagnostics        | <b>⊻</b> ₀ s715 | ou1516f<br>00/ET200 |                 |
| Diagnostic Buffer    |                 |                     |                 |
| ► Module information |                 |                     |                 |
| ▶ Alarms             |                 |                     |                 |
| ▶ Communication      |                 |                     |                 |
| Topology             |                 |                     |                 |

→ Les valeurs de variables individuelles peuvent être affichées sous "État des variables".
 (→ État des variables)

| Name Log in        | Tag status                          |                        |       |
|--------------------|-------------------------------------|------------------------|-------|
|                    | Enter the address of a tag here whi | ch you want to monitor |       |
| Start page         | Address                             | Display format         | Value |
|                    | -K0                                 | Bin                    | 2#0   |
| Diagnostics        | -A1                                 | BOOL                   | FALSE |
| Diagnostic Buffer  | New variable                        | •                      |       |
| Module information | Apply                               |                        |       |
| ► Alarms           |                                     |                        |       |
| ▶ Communication    |                                     |                        |       |
| ► Topology         |                                     |                        |       |
| ► Tag status       |                                     |                        |       |

→ Les "Tables des variables" reliées au Serveur Web, comme par ex. la table "Watch table\_Cylinder" peuvent également être représentées.

| ( $ ightarrow$ Table des variables $ ightarrow$ | <ul> <li>Watch table_</li> </ul> | _Cylinder) |
|-------------------------------------------------|----------------------------------|------------|
|-------------------------------------------------|----------------------------------|------------|

| Name                           | Watch table  | es         |        |                           |
|--------------------------------|--------------|------------|--------|---------------------------|
| Log in                         | Watch table_ | Cylinder 🔽 |        |                           |
|                                | Watch table_ | Cylinder   |        |                           |
| <ul> <li>Start page</li> </ul> | Name         | Address    | Format | Value                     |
|                                | "-B1"        | %E0.5      | BOOL   | <ul> <li>FALSE</li> </ul> |
| Diagnostics                    | "-B2"        | %E0.6      | BOOL   | ▼ FALSE                   |
| ) Disessetia Duffer            | "-M2"        | %A0.3      | BOOL   | ▼ FALSE                   |
| Diagnostic Butter              |              |            |        |                           |
| Module information             |              |            |        |                           |
|                                |              |            |        |                           |
| ▶ Alarms                       |              |            |        |                           |
| ► Communication                |              |            |        |                           |
| , communication                |              |            |        |                           |
| ▶ Topology                     |              |            |        |                           |
|                                |              |            |        |                           |
| Tag status                     |              |            |        |                           |
| Watch tables                   |              |            |        |                           |

→ Les pages personnalisées créées pour la visualisation et la commande des processus peuvent être consultées sous "Pages utilisateur".

 $(\rightarrow$  Pages utilisateur)

| Name                 | Customer pages             |
|----------------------|----------------------------|
| Log in               |                            |
| ► Start page         | The page is not available. |
| ▶ Diagnostics        |                            |
| ▶ Diagnostic Buffer  |                            |
| ▶ Module information |                            |
| ▶ Alarms             |                            |
| ▶ Communication      |                            |
| ▶ Topology           |                            |
| ▶ Tag status         |                            |
| Watch tables         |                            |
| Customer pages       |                            |

- → À l'aide du "Navigateur de fichiers", les données peuvent être enregistrées directement sur la carte-mémoire dans la CPU ou être chargées depuis celle-ci.
  - $(\rightarrow$  Navigateur de fichiers)

|                    |                       |                |                        |        | 1      |
|--------------------|-----------------------|----------------|------------------------|--------|--------|
| Name               | Filebrowser           |                |                        |        |        |
| Log in             |                       |                |                        |        |        |
|                    | 1                     |                |                        |        |        |
| ▶ Start page       | Name                  | Size           | Changed                | Delete | Rename |
|                    | LOG                   | 32768          | 12:25:42 pm 07/19/2015 |        |        |
| Diagnostics        | crdinfo.bin           | 512            | 12:25:42 pm 07/19/2015 |        |        |
|                    |                       |                |                        |        |        |
| Diagnostic Buffer  | <b>B</b>              |                |                        |        |        |
| Modulo information | Directory operations: |                | Pat                    |        |        |
| Module information |                       |                |                        |        |        |
| ▶ Alarms           | Search No             | File selected. | Upload file            |        |        |
|                    |                       |                |                        |        |        |
| ▶ Communication    |                       |                |                        |        |        |
|                    |                       |                |                        |        |        |
| ▶ Topology         |                       |                |                        |        |        |
| Tag status         |                       |                |                        |        |        |
| r Tay Status       |                       |                |                        |        |        |
| ▶ Watch tables     |                       |                |                        |        |        |
|                    |                       |                |                        |        |        |
| Customer pages     |                       |                |                        |        |        |
|                    |                       |                |                        |        |        |
| Filebrowser        |                       |                |                        |        |        |

→ Sous "DataLogs", vous pouvez également lire et éditer les fichiers Logs écrits par la CPU sans avoir à utiliser le TIA Portal.

 $(\rightarrow \text{DataLogs})$ 

|                                |                                |      | 12:     | 40:57 am | 01/01/2012 | English      | •        |
|--------------------------------|--------------------------------|------|---------|----------|------------|--------------|----------|
| Name                           | DataLogs                       |      |         |          |            |              |          |
| Log in                         |                                |      |         |          |            | 2 <u>Off</u> | <u>-</u> |
|                                | Name                           | Size | Changed | Retrieve | and clear  |              |          |
| <ul> <li>Start page</li> </ul> | No entries currently available |      |         |          |            |              |          |
| Diagnostics                    |                                |      |         |          |            |              |          |
| Diagnostic Buffer              |                                |      |         |          |            |              |          |
| ▶ Module information           |                                |      |         |          |            |              |          |
| ▶ Alarms                       |                                |      |         |          |            |              |          |
| ► Communication                |                                |      |         |          |            |              |          |
| ► Topology                     |                                |      |         |          |            |              |          |
| ▶ Tag status                   |                                |      |         |          |            |              |          |
| ▶ Watch tables                 |                                |      |         |          |            |              |          |
| ▶ Customer pages               |                                |      |         |          |            |              |          |
| ▶ Filebrowser                  |                                |      |         |          |            |              |          |
| ► DataLogs                     |                                |      |         |          |            |              |          |

#### 7.9 Diagnostic pour S7-1500 via l'écran intégré

 → Via l'écran, l'utilisateur a également la possibilité d'appeler un grand nombre d'informations de diagnostic. Par exemple, les messages générés par le diagnostic système peuvent être affichés dans le menu "Diagnostic" sous "Messages".
 (→ Diagnostic → Messages)

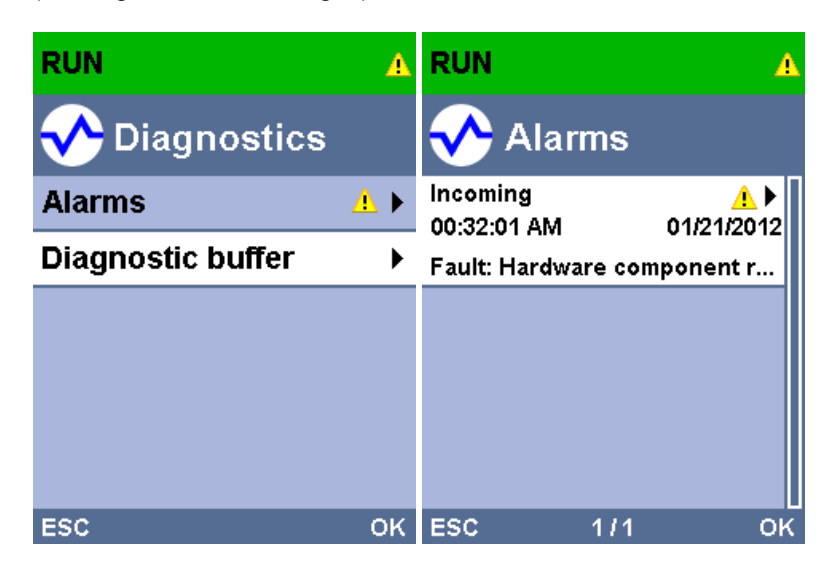

### 7.10 Liste de contrôle

| Nº | Description                                                                                            | Vérifié |
|----|----------------------------------------------------------------------------------------------------|---------|
| 1  | Projet 032-410_Basics_Diagnostics_2 désarchivé avec succès.                                            |         |
| 2  | Serveur web pour la CPU 1516F du projet 032-<br>410_Basics_Diagnostics_2 configuré avec succès.        |         |
| 3  | Écran pour la CPU 1516F du projet 032-<br>410_Basics_Diagnostics_2 configuré avec succès.              |         |
| 4  | Diagnostic système pour la CPU 1516F du projet 032-<br>410_Basics_Diagnostics_2 configuré avec succès. |         |
| 5  | Diagnostic de la tension d'alimentation pour le module de sortie analogique activé.                    |         |
| 6  | CPU 1516F du projet 032-410_Basics_Diagnostics_2 chargée avec succès.                                  |         |
| 7  | Tension d'alimentation déconnectée du module de sortie<br>analogique.                                  |         |
| 8  | Affichage du texte de message du diagnostic système dans l'affichage des messages du TIA Portal        |         |
| 9  | Affichage du texte de message du diagnostic système via le serveur web de la CPU 1516F                 |         |
| 10 | Affichage du texte de message du diagnostic système sur l'écran de la CPU 1516F                        |         |

# 8 Informations complémentaires

Des informations complémentaires vous sont proposées afin de vous aider à vous exercer ou à titre d'approfondissement, par ex. : Getting Started, vidéos, didacticiels, applis, manuels, guides de programmation et logiciel/firmware d'évaluation sous le lien suivant :

www.siemens.com/sce/s7-1500